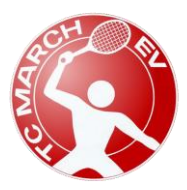

C March e.V.

Tennisclub March e.V. 79232 March Stand April 2021

## Anleitung Platzbuchung über eBusy

Platzbuchung sind über folgendem Link möglich. Oder über den Reiter Platzbuchung auf der Homepage von TC March.

https://tcmarch.ebusy.de/

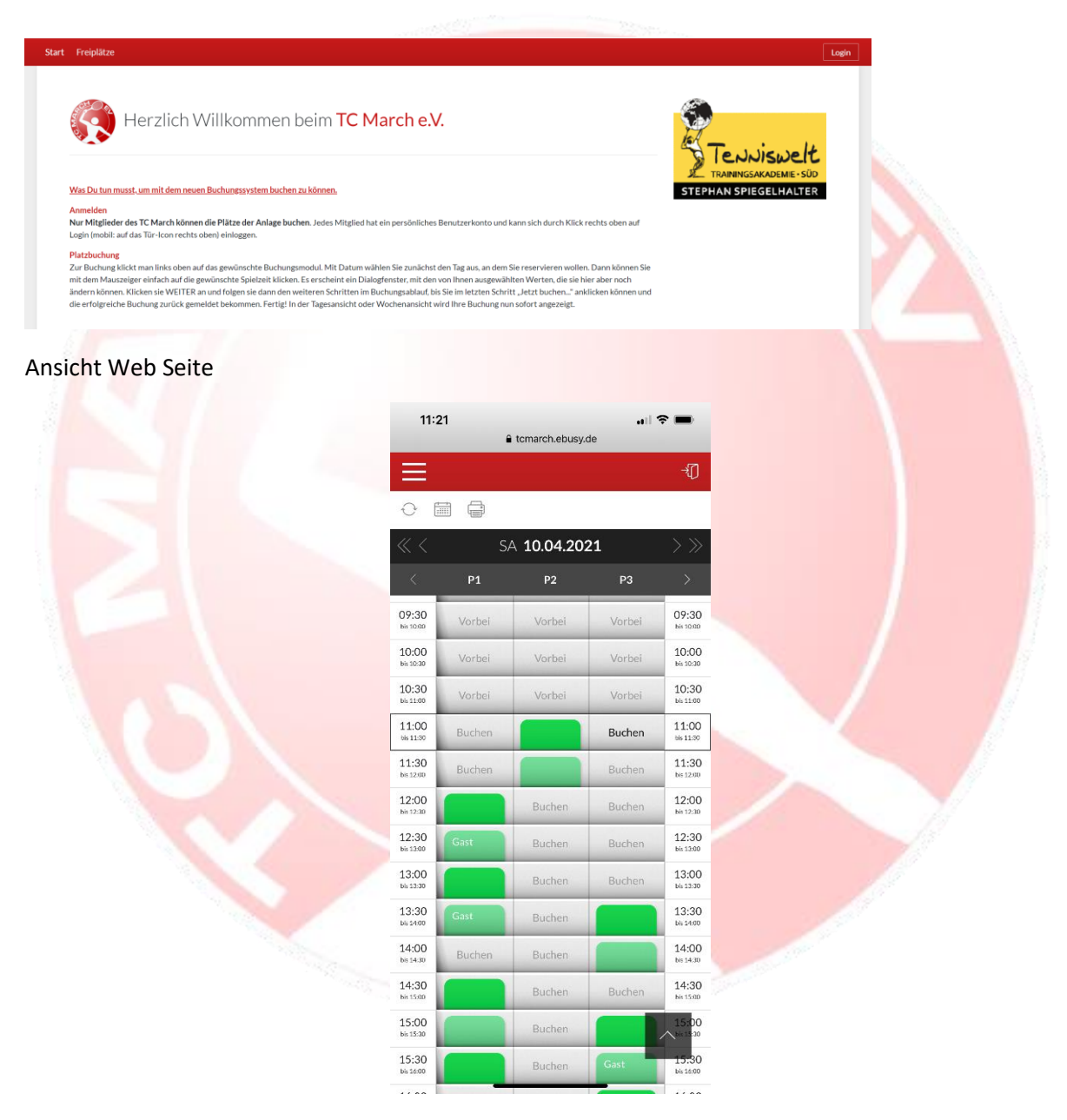

Ansicht Smartphone

Klicke rechts oben Login bzw. das Türsymbol.

Ohne Login sind keine Buchungen möglich.

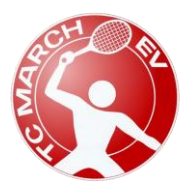

| BjörnJost               |       |
|-------------------------|-------|
| Benutzername vergessen? |       |
| •••••                   |       |
| Passwort vergessen?     |       |
| Eingeloggt bleiben      |       |
|                         | Login |

Melde dich mit deinen Benutzerdaten ein. Und klicke auf Login.

Nun erscheint rechts oben der Login Name wenn der Login geklappt hat. Auf dem Smartphone muss man links oben die 3 Striche anklicken um den Namen zu sehen.

Falls man sein Passwort vergessen hat, kann man hier über Passwort vergessen sich ein neues zusenden lassen.

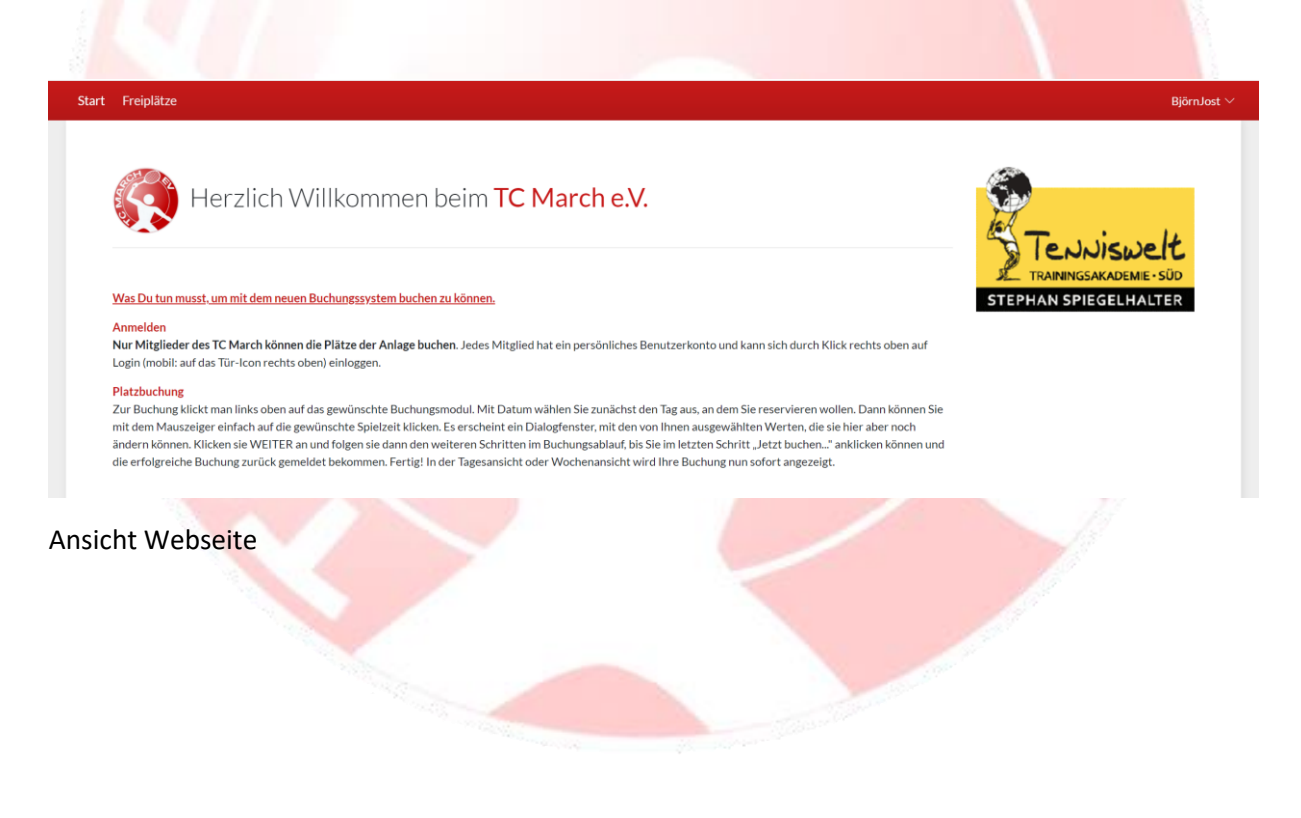

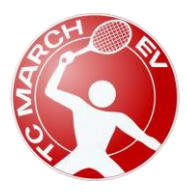

| 11::               | 22 🗢 🖿 |           |        |                    |  |
|--------------------|--------|-----------|--------|--------------------|--|
| AA                 | ê to   | march.ebu | sy.de  | C                  |  |
| ×                  |        |           |        | []≁                |  |
| Start              |        |           |        |                    |  |
| Freiplä            | tze    |           |        |                    |  |
| BjörnJo            |        |           |        | ~                  |  |
| 10:30<br>bis 11:00 | Vorbei | Vorbei    | Vorbei | 10:30<br>bis 11:00 |  |
| 11:00<br>bis 12:30 | Buchen | VSN       | Buchen | 11:00<br>bis 11:30 |  |
| 11:30<br>bis 12:00 | Buchen | PS        | Buchen | 11:30<br>bis 12:00 |  |
| 12:00<br>bis 12:30 | DM     | Buchen    | Buchen | 12:00<br>bis 12:30 |  |
| 12:30<br>bis 13:00 | Gast   | Buchen    | Buchen | 12:30<br>bis 13:00 |  |
| 13:00<br>58 13:30  | РН     | Buchen    | Buchen | 13:00<br>bis 13:30 |  |
| 13:30<br>bis 14:00 | Gast   | Buchen    | BJ     | 13:30<br>bis 14:00 |  |
| 14:00<br>bis 14:30 | Buchen | Buchen    | SJ     | 14:00<br>bis 14:30 |  |
| 14:30<br>bis 15:00 | АН     | Buchen    | Buchen | 14:30              |  |
| 15:00<br>06 15:30  | вн     | Buchen    | NW     | 15:00              |  |
| 15:30              | мн     | Buchen    | Gast   | 15:30              |  |
| <                  | >      | Û         | Ш      | G                  |  |

## Ansicht Smartphone

## Jetzt kannst Du oben auf den Link Freiplätze klicken.

Hier empfehle ich, sich ein Lesezeichen zu setzen. Dann kommt man direkt auf die Buchungsübersicht. Beim nächsten Mal muss man dann nur schauen das man eingeloggt ist.

Auch auf dem Smartphone kann man sich ein Link auf dem Home Bildschirm erstellen, dass man nicht immer wieder nach der Seite suchen muss.

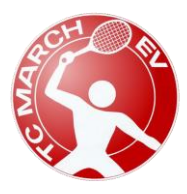

| Start              | t Freiplätze BjörnJost ~                      |                                                    |                                                 |                                                      |                   |                   | BjörnJost 🗸        |
|--------------------|-----------------------------------------------|----------------------------------------------------|-------------------------------------------------|------------------------------------------------------|-------------------|-------------------|--------------------|
| 0                  | 🕂 Wochenansicht 🔚 Datum wählen 🖨 Druckansicht |                                                    |                                                 |                                                      |                   |                   |                    |
| « <                |                                               |                                                    | SAMSTAC                                         | 10.04.2021                                           |                   |                   | $\rightarrow \gg$  |
| Zeit               | Platz 1                                       | Platz 2                                            | Platz 3                                         | Platz 4                                              | Platz 5           | Platz 6           | Zeit               |
| 10:00<br>bis 10:30 | Vorbei                                        | Vorbei                                             | Vorbei                                          | Vorbei                                               | Platzaufbereitung | Platzaufbereitung | 10:00<br>bis 10:30 |
| 10:30<br>bb11:00   | Buchen                                        | Buchen                                             | Buchen                                          | Buchen                                               | Platzaufbereitung | Platzaufbereitung | 10:30<br>bb11:00   |
| 11:00<br>6611:30   | Buchen                                        | van Somsai Nguyen<br>1 Mitspieler • 60min • Einzel | Buchen                                          | Buchen                                               | Platzaufbereitung | Platzaufbereitung | 11:00<br>bis 11:30 |
| 11:30<br>bis 12:00 | Buchen                                        | Peter Störr                                        | Buchen                                          | Buchen                                               | Platzaufbereitung | Platzaufbereitung | 11:30<br>bis 12:00 |
| 12:00<br>bis 12:30 | Dieter Muy<br>1 Mitspieler • 60min • Einzel   | Buchen                                             | Buchen                                          | Buchen                                               | Platzaufbereitung | Platzaufbereitung | 12:00<br>bis 12:30 |
| 12:30<br>bis 13:00 | Gast                                          | Buchen                                             | Buchen                                          | Buchen                                               | Platzaufbereitung | Platzaufbereitung | 12:30<br>bis 13:00 |
| 13:00<br>bis 13:30 | Patrick Hof<br>1 Mitspieler + 60min + Einzel  | Buchen                                             | Buchen                                          | Buchen                                               | Platzaufbereitung | Platzaufbereitung | 13:00<br>bis 13:30 |
| 13:30<br>bis 14:00 | Gast                                          | Buchen                                             | Björn Jost<br>1 Mitspieler • 60min • Einzel     | Buchen                                               | Platzaufbereitung | Platzaufbereitung | 13:30<br>bis 14:00 |
| 14:00<br>bis 14:30 | Buchen                                        | Buchen                                             | Sumi Jost                                       | Buchen                                               | Platzaufbereitung | Platzaufbereitung | 14:00<br>bis 14:30 |
| 14:30<br>bis 15:00 | Achim Hausen<br>1 Mitspieler + 60min + Einzel | Buchen                                             | Buchen                                          | Buchen                                               | Platzaufbereitung | Platzaufbereitung | 14:30<br>bis 15:00 |
| 15:00<br>bis 15:30 | Benjamin Hausen                               | Buchen                                             | Norbert Wallum<br>1 Mitspieler • 60min • Einzel | Michele Schuhmacher<br>1 Mitspieler + 60min + Einzel | Platzaufbereitung | Platzaufbereitung | 15:00<br>bis 15:30 |
| 15:30<br>bis 16:00 | Maria Hausen<br>1 Mitspieler + 30min + Einzel | Buchen                                             | Gast                                            | Gast                                                 | Platzaufbereitung | Platzaufbereitung | 15:30<br>bis 16:00 |
| 16:00<br>bis 16:30 | Buchen                                        | Buchen                                             | Oliver Lingg<br>1 Mitspieler • 60min • Einzel   | Buchen                                               | Platzaufbereitung | Platzaufbereitung | 16:00<br>bis 16:30 |
| 16:30<br>bis 17:00 | Buchen                                        | Buchen                                             | Björn Jost                                      | Buchen                                               | Platzaufbereitung | Platzaufbereitung | 16:30<br>bis 17:00 |
| 17:00<br>bis 17:30 | Buchen                                        | Buchen                                             | Buchen                                          | Buchen                                               | Platzaufbereitung | Platzaufbereitung | 17:00              |
| 17:30<br>bis 18:00 | Buchen                                        | Buchen                                             | Buchen                                          | Buchen                                               | Platzaufbereitung | Platzaufbereitung | 1000               |

Wenn man die Namen der Buchungen sieht, ist man eingeloggt. Wenn die grünen Felder leer sind, dann ist man nicht mehr eingeloggt und man muss sich erst oben über Login einloggen.

Wenn man einen Platz buchen möchte, dann klickt man auf das graue Feld der Uhrzeit bei der man spielen möchte auf Buchen.

Danach muss man auswählen was man spielen möchte.

| Wählen Sie Ihre Buchung                                                                                                    | $\times$ |   |
|----------------------------------------------------------------------------------------------------|----------|---|
| <ul> <li>Einzel         <ol> <li>10.04.2021, von 14:00 Uhr bis 15:00 Uhr</li> <li>Doppel                 <ol></ol></li></ol></li></ul> |          |   |
| ×Abbrechen                                                                                                    | →Weiter  |   |
|                                                                                                    |          | • |

Wenn man ausgewählt hat ob man Doppel oder Einzel spielen möchte kommt man zur nächsten Abfrage.

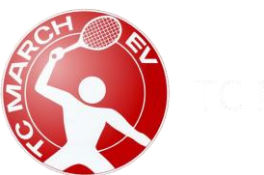

| Wählen Sie Ihre Bud       | chung     |                              |                 | $\times$ |
|---------------------------|-----------|------------------------------|-----------------|----------|
| Datum                     | <         | Samstag 17.04.2021           | >               |          |
| Von Uhrzeit               | <         | 09:00                        | >               |          |
| Bis Uhrzeit               | <         | 10:00                        | >               |          |
| Platz                     | <         | Platz 1                      | >               |          |
| Mitspieler                | +         | Nicht besetzt                |                 |          |
| ıf das PLUS Zeichen bei M | itspieler | klicken und sich den Mitspie | eler aussuchen. |          |
| Wählen Sie einen Sp       | ieler au  | US                           |                 | ×        |
| Sumi                      |           |                              |                 |          |
| Sumi Jost                 |           |                              |                 |          |
| imes Abbrechen            |           |                              |                 |          |

Das System findet die Spieler bei Eingabe von Namen.

Man klickt dann unten auf den gewünschten Namen um ihn auszuwählen.

Danach schaut man nochmal die Buchung an ob der Platz und die gewünschte Zeit stimmen.

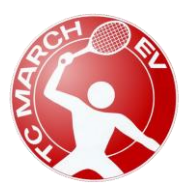

C March e.V.

| 🗐 Finzel                                                           | Ø | O Person                              | Ø            |
|--------------------------------------------------------------------|---|---------------------------------------|--------------|
| 17.04.2021<br>Samstag<br>von 10:00 Uhr<br>bis 11:00 Uhr<br>Platz 1 |   | Björn-Christopher Jost<br>Deutschland |              |
| & Mitspieler<br>Sumi Jost                                          | Ø | ⊠ Kontakt                             | l            |
| E Kommentar                                                        | + |                                       |              |
| Zurück                                                             |   |                                       | ✓ Jetzt buch |

Nun bekommt man nochmal eine Ubersicht bei der man alles nochmal kontrollieren kann. Durch **letzt buchen** ist die Buchung aktiv und erscheint in der Übersicht im Buchungssystem. Falls man eine Buchung stornieren möchte, kann man die Buchung einfach anklicken.

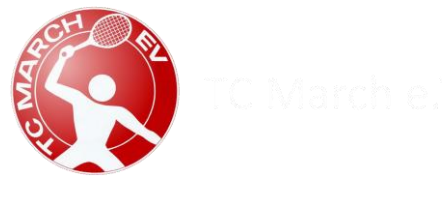

| Buchungsdetails Einzel<br>Buchungs-Nr. 3048139                     |                                       | >     |
|--------------------------------------------------------------------|---------------------------------------|-------|
| 🗐 Buchung                                                          | ne Mitspieler                         |       |
| 10.04.2021<br>Samstag<br>von 13:30 Uhr<br>bis 14:30 Uhr<br>Platz 3 | 1. Björn Jost<br>2. Sumi Jost         | ÷     |
| ]≡ Buchungsoptionen                                                | E Kommentar                           | 0     |
| Keine Buchungsoptionen vorhanden.                                  |                                       |       |
|                                                                    | Buchungsübersicht     X Buchung entfr | ernen |

Hier kann man dann die Einstellungen nochmal anschauen, ändern oder die Buchung entfernen.

Wir bitten darum, den Platz zu stornieren falls man nicht spielt. Somit können andere den Platz buchen.

Wenn man seine Buchungen als Übersicht haben möchte kann man oben auf sein Namen klicken. Hier kann man dann Meine Buchungen auswählen.

| Zur Info: Man kann maximal 2 Buchungen erstellen. |       |  |  |  |
|---------------------------------------------------|-------|--|--|--|
|                                                   |       |  |  |  |
| Buchungen                                         | X     |  |  |  |
| Einzel<br>Buchungs-Nr. 3048139                    |       |  |  |  |
| 10.04.2021<br>Samstag<br>von 13:30 Uhr            |       |  |  |  |
| bis 14:30 Uhr<br>Platz 3                          |       |  |  |  |
| Details                                           |       |  |  |  |
| × Schließen                                       | < 1 > |  |  |  |

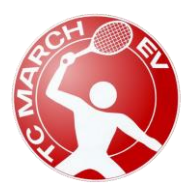

Tennisclub March e.V. 79232 March Stand April 2021

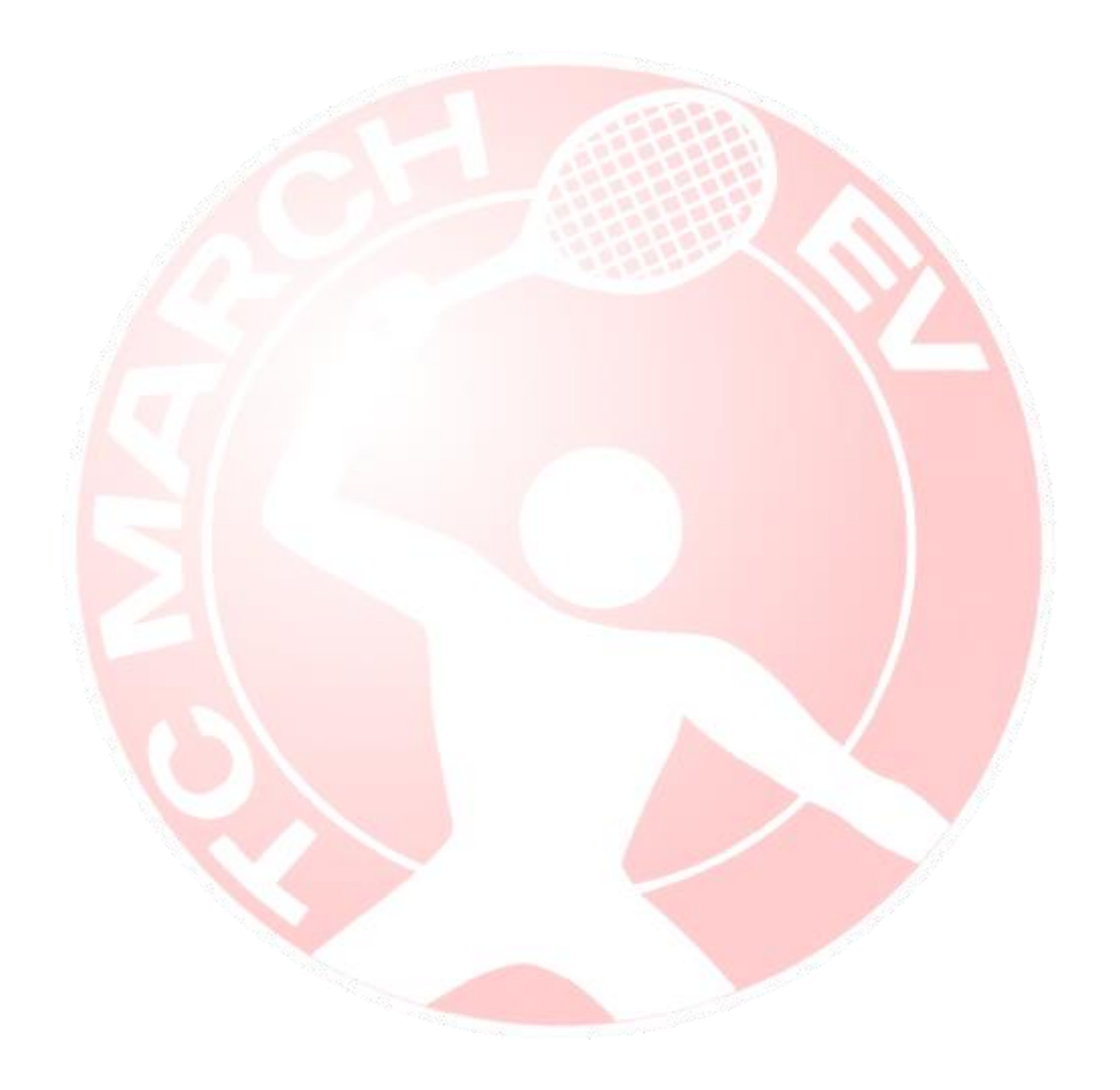